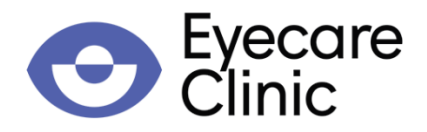

## INDICAZIONI PER PAGAMENTO BOLLETTINO N004 (RINNOVO PATENTE) SUL PORTALE DELL'AUTOMOBILISTA ITALIANO (Versione 11/2022)

- 1. Entrare nel Portale dell'Automobilista Italiano (<u>https://www.ilportaledellautomobilista.it</u>);
- 2. Registrarsi al Portale facendo un click su "Registrati" in alto a destra (freccia rossa) oppure si può accedere con il proprio SPID;
- 3. Una volta effettuata la registrazione (saltare questo passaggio se in possesso di SPID) entrare nel portale facendo un click su "Accedi al Portale" in alto a destra (freccia verde);

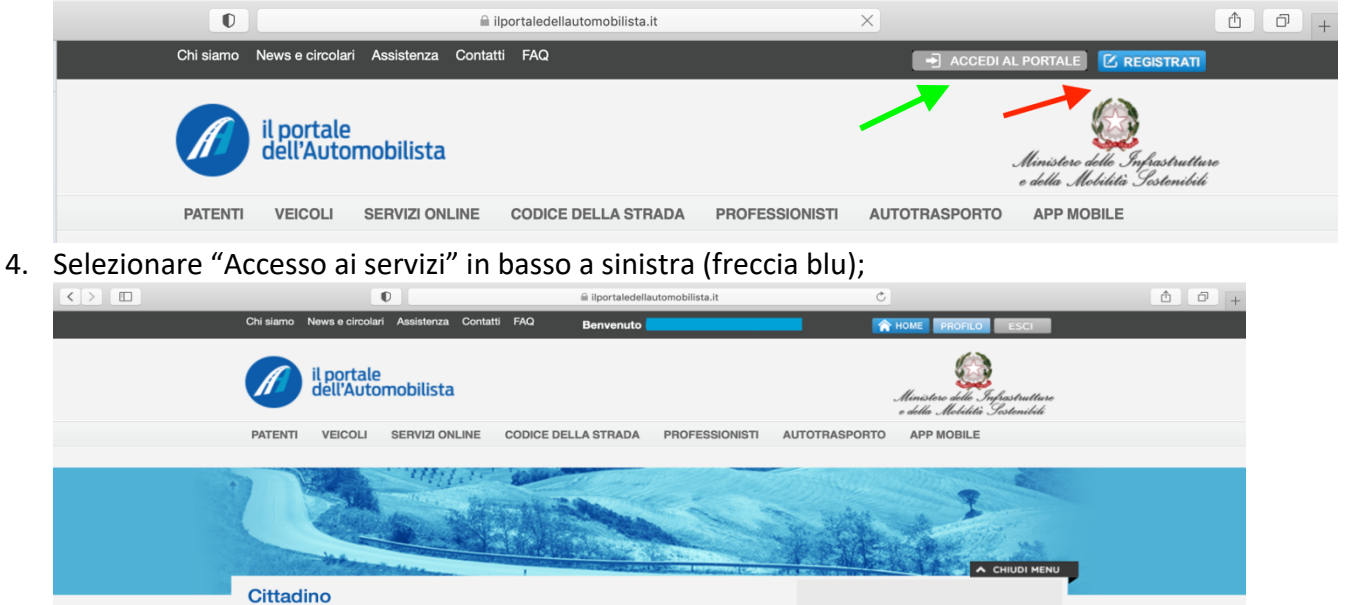

- 5. Cliccare su "Pagamento pratiche online PagoPA";
- 6. Selezionare "Nuovo pagamento" ;
- 7. Poi "Tariffario Nazionale > Seleziona Pratica";

Guida ai servizi Modulistica

8. DIGITARE IL CODICE N004 SOLO IN CASO DI RINNOVO DELLA PATENTE

Saldo Punti

Punti

- 9. Confermare la Scelta (cliccando sopra la dicitura);
- 10. Selezionare "Aggiungere pratica al carrello" (stella gialla);

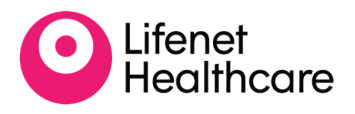

Call Cente

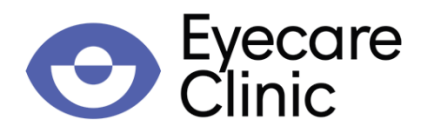

| Nuovo Pagamento                              |                                                                                         |                                                                                                    |                                                                                                    |
|----------------------------------------------|-----------------------------------------------------------------------------------------|----------------------------------------------------------------------------------------------------|----------------------------------------------------------------------------------------------------|
| carrello.                                    |                                                                                         |                                                                                                    |                                                                                                    |
| mero Pratiche                                | Causale ()                                                                              |                                                                                                    |                                                                                                    |
| \$                                           | N004                                                                                    |                                                                                                    |                                                                                                    |
|                                              |                                                                                         |                                                                                                    |                                                                                                    |
|                                              |                                                                                         | ~                                                                                                    | Ricerca Pratica                                                                                                    |
| DIRITTI €10,20                               | ) B0LLI€16,00                                                                           |                                                                                                    |                                                                                                    |
| genza Pratica                                |                                                                                         | Esenzione                                                                                                    |                                                                                                    |
| si desidera accelerare                       | l'iter della pratica è                                                                  | Se si seleziona la casella                                                                                                    | , è possibile selezionare                                                                                                    |
| possibile selezionare l'opzione Mostra altro |                                                                                         | l'esenzione del bollo istanza per l'Art <u>Mostra</u>                                                                                             |                                                                                                    |
|                                              |                                                                                         |                                                                                                    |                                                                                                    |
|                                              | Lan ento<br>mero Pratiche<br>DIRITTI € 10,20<br>genza Pratica<br>si desidera accelerare | Icarreno.<br>mero Pratiche Causale ()<br>N004<br>DIRITTI (10,20   BOLLI (16,00<br>rgenza Pratica<br>si desidera accelerare l'iter della pratica è | Lairteilio.<br>mero Pratiche Causale ()<br>N004<br>URITTI €10,20   BOLLI €16,00<br>genza Pratica Esenzione<br>si desidera accelerare l'iter della pratica è Se si seleziona la casella |

- 11. Selezionare "visualizza ultimo carrello creato";
- 12. Cliccare su "Conferma Carrello" per due schermate;
- 13. Fare click su "Procedere con l'inserimento del soggetto pagatore";
- 14. Selezionare "Visualizza Carrello nella sezione i Miei Pagamenti";
- 15. Cliccando sul simbolo + si potrà procedere o al Pagamento Online ("Paga Online"), oppure alla Stampa dell'Avviso di Pagamento, che può essere effettuato in qualsiasi Tabacchi\Ricevitoria;
- 16. Effettuare il Pagamento online seguendo le indicazioni.

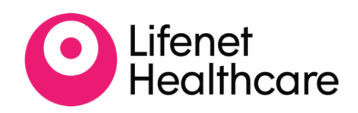